# 取扱説明書

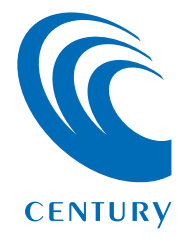

| 1. | 概要          | 3 |
|----|-------------|---|
| 2. | 対応OS・対応機種   | 4 |
| З. | ソフトウェアを起動する | 5 |
| 4. | ソフトウェアの使用方法 | 8 |

С 2

\_**Š**\_

もくじ

- ■OSがインストールされたHDDやSSDのデータを、本製品 に接続したHDD/SSDにコピーすることができるクローン ソフトウェアです。
- ■OSなどのシステム情報も丸ごとコピーされるため、コピー 後のHDD/SSDをPC内蔵のHDD/SSDと取り替えるだけ で、以前と同じように使用することができます。
- ■HDD/SSD内のデータ使用容量、パーティションを判断して コピーを行うので、小容量→大容量HDD/SSDにコピーを 行った際でも、あとからパーティション操作を行う必要はあり ません。
  - また、フィルター機能でコピーするパーティションやファイル を選択することもできるので、大容量HDDから小容量SSD にコピーして入れ替えることで、転送速度の高速化すること もできます。

※画面は開発中のものにつき、仕様は予告なく変更される場合がございます。 ※すべての環境での動作を保証するものではありません。

## 【対応OS】

#### Windows 10 / Windows 8.1(8) / Windows 7 / Windows Vista

※Windows RT、Starter Edition、Embedded、Enterprise、mobileは動作対象外となり ます。

※Windows Updateにて最新の状態(Service Pack含む)にしてご使用ください。 最新ではない環境での動作はサポート対象外となります。

## 2

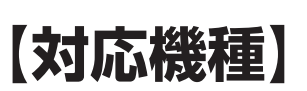

#### ■USB3.0 / 2.0インターフェイスポートを搭載したWindows PC

※intelチップセット搭載モデル推奨。

※本ソフトウェアはCROS2U3RVがPCと接続されていないと動作しません。

※付属のソフトウェアをインストールする際は、光学ドライブおよびインターネット接続環境が 必要です。

#### 動作確認済みUSB3.0ホストコントローラ

- intel H87チップセット内蔵USB3.0ホストコントローラ
- intel Z77チップセット内蔵USB3.0ホストコントローラ
- Asmedia Asm1042 USB3.0ホストコントローラ
- ETron EJ168 USB3.0ホストコントローラ
- Frescologic FL1100 USB3.0 ホストコントローラ
- RENESAS(NEC) μPD720200/202 USB3.0ホストコントローラ
- VLI VL800 USB3.0ホストコントローラ

※USB3.0で接続する場合は、USB3.0ホストインターフェイスが必要になります。 従来のUSB2.0ホストにも接続できますが、その場合の転送速度の上限はUSB2.0(480Mbps) になります。

※各ホストコントローラのドライバは最新のものをご使用ください。

- 1 CROS2U3RV付属のソフトウェアCD-ROMをPCにセットして開き ます。
- 2 Software>CloneDrive2>CloneDrive2.exeをダブルクリックする と、ソフトウェアが起動します。 ソフトを頻繁に使用する場合は、デスクトップなど任意の場所にコピー してください。
  - ※お使いの環境により、ユーザーアカウント制御の画面が出ることがありますので、 「はい」をクリックしてください。

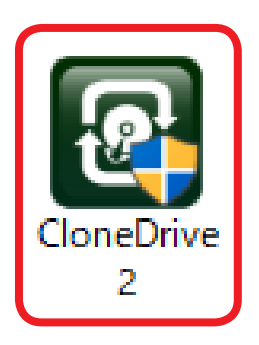

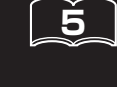

3 初回起動時にシリアル番号を入力する画面が表示されます。 お使いのPCがインターネットに接続されていることをご確認の上、本体 底面に貼付されているシリアル番号を入力し (アゥティベーション) をクリックして ください。

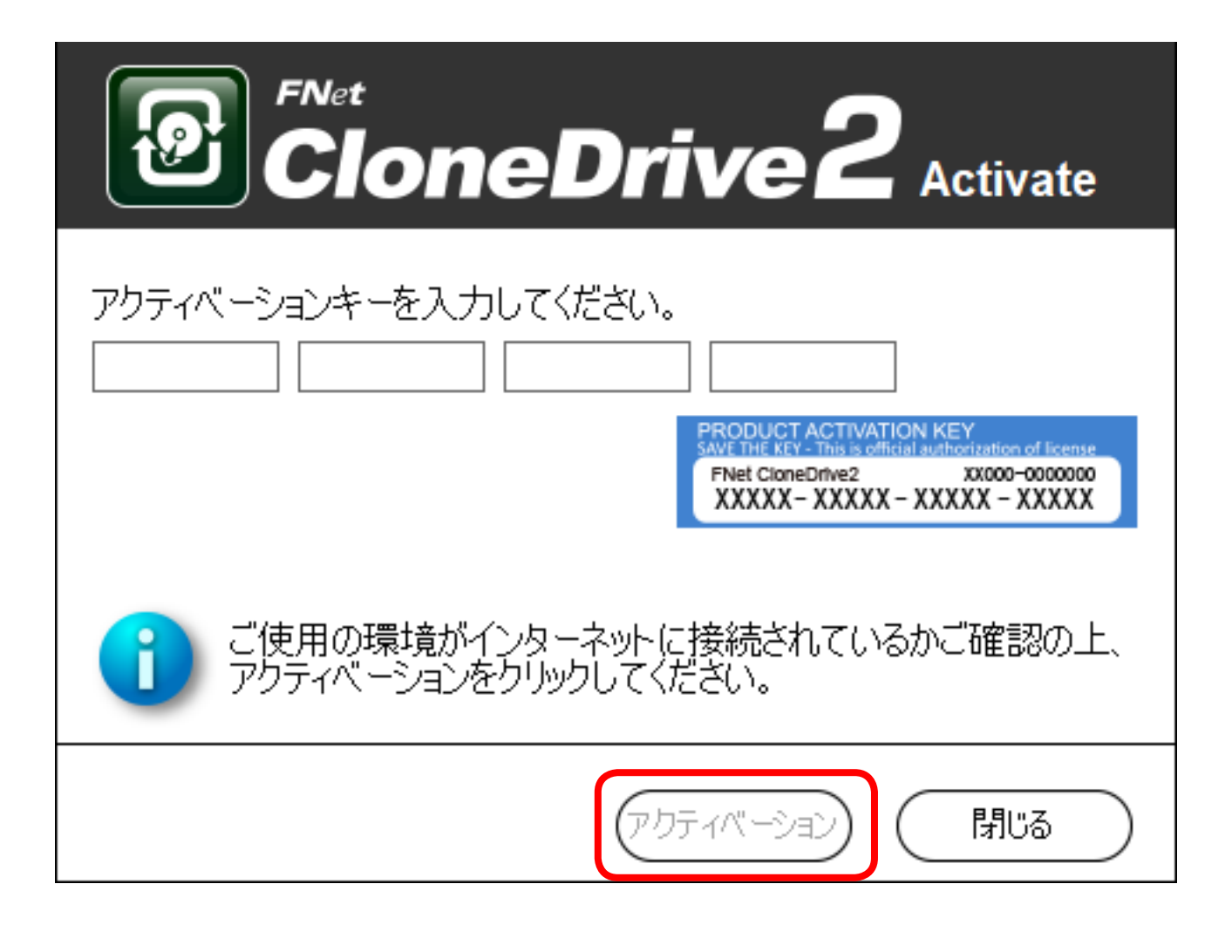

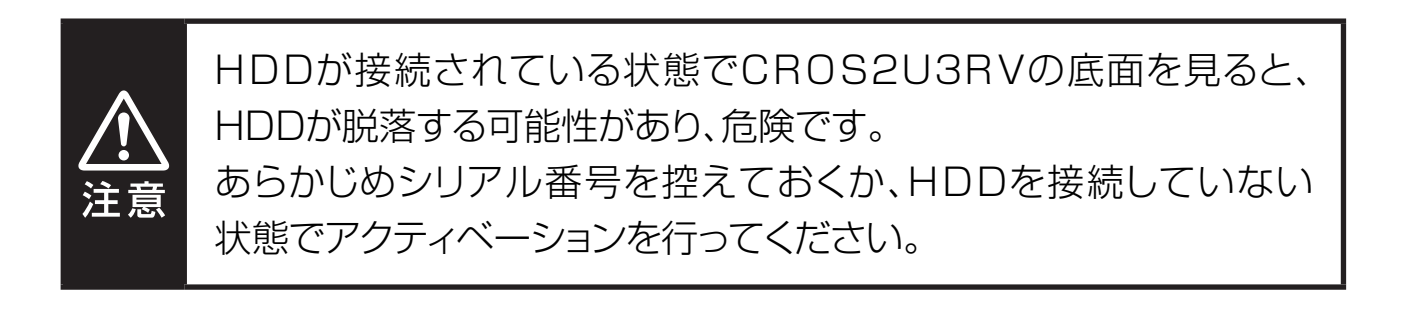

6\_

- ◆アクティベーションに失敗する場合、次のことを確認し、再度入力を行ってください。
- •インターネット環境に接続可能なPCか。
  - ※ウィルスセキュリティソフト等のファイヤーウォールを使用している場合、アクティベーション に失敗する場合があります。
    - ー時的にファイヤーウォールをオフにし、アクティベーション完了後に再度ファイヤー ウォールをオンにしてください。

## シリアル番号の「0」(数字のゼロ)と「0」(アルファベットのオー)、 「1」(数字のいち)と「I」(アルファベットのアイ)を間違っていないか。

※シリアル番号の入力の際は、必ず半角英数字で入力してください。 ※数字の0(ゼロ)には斜線が入っています。

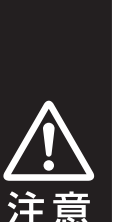

 すでにデータが入っているHDD/SSDをコピー先として使用する際は、必ず別メディアにバックアップ等を行ってください。 コピーを行うと、データは上書きされ、元のデータはすべて消去されます。
 コピーを途中で停止した場合もデータは復元されませんのでご注意ください。
 コピー先のHDD/SSDはコピー元の容量より小さい場合でも

コピーは可能ですが、その際は使用しているデータ総容量が コピー先HDD/SSDより少ない必要があります。 データ総容量がコピー先より多い場合、コピーを開始することが できません。 **Š** 

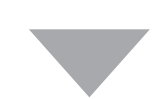

#### ソフトウェアを起動すると、メイン画面が表示されます。

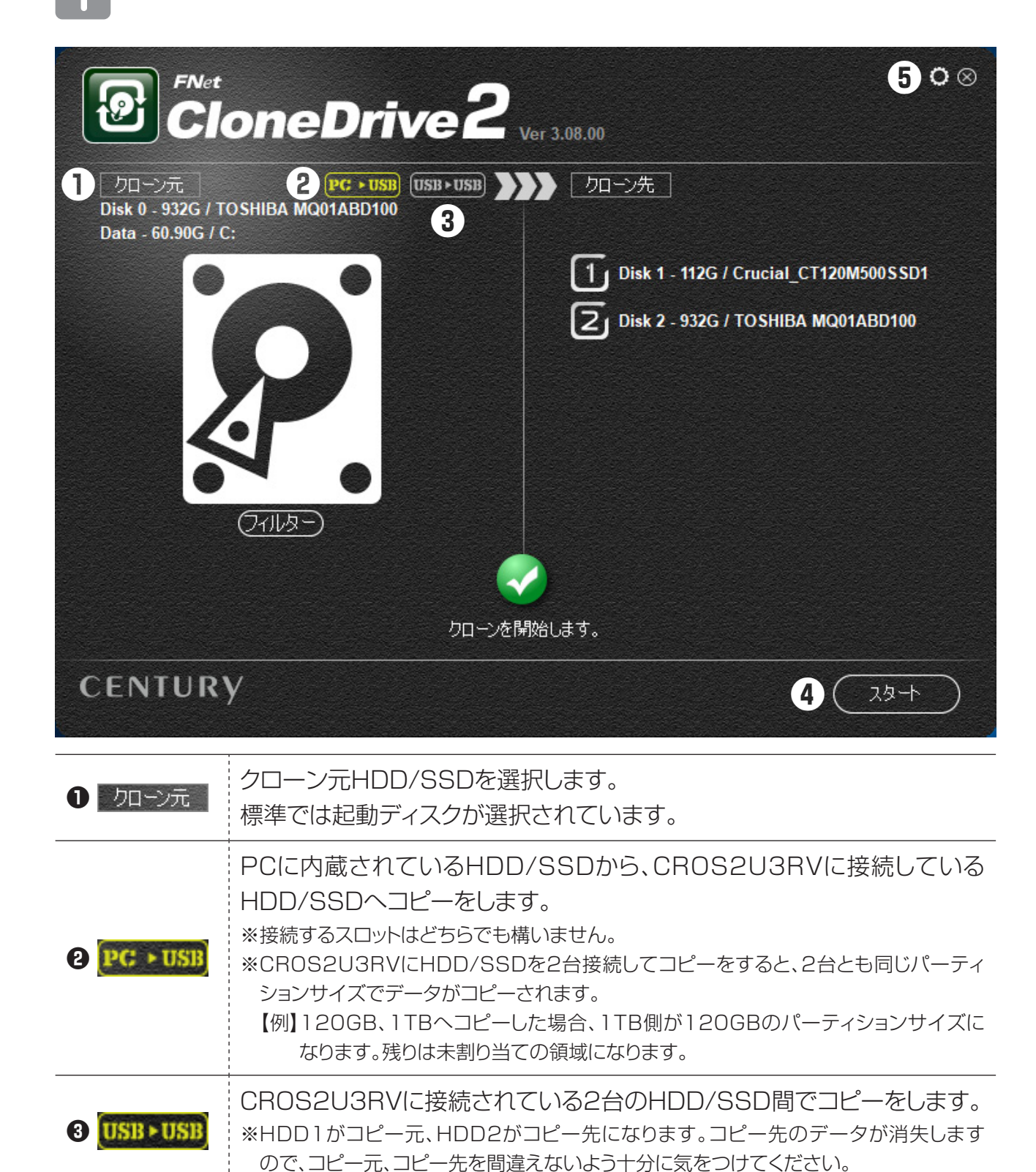

く じ

| 4 28-h   | スタートをクリックするとコピーを開始します。 |
|----------|------------------------|
| 5 🖸 (設定) | 通常は変更する必要はありません。       |

- 2
- システムドライブコピーを行うか、ローカルコピーを行うかを選択します。
- システムドライブコピーの場合: 2000 を選択します。
   PCに内蔵されているHDD/SSDから、CROS2U3RVに接続しているHDD/SSDへコピーをします。

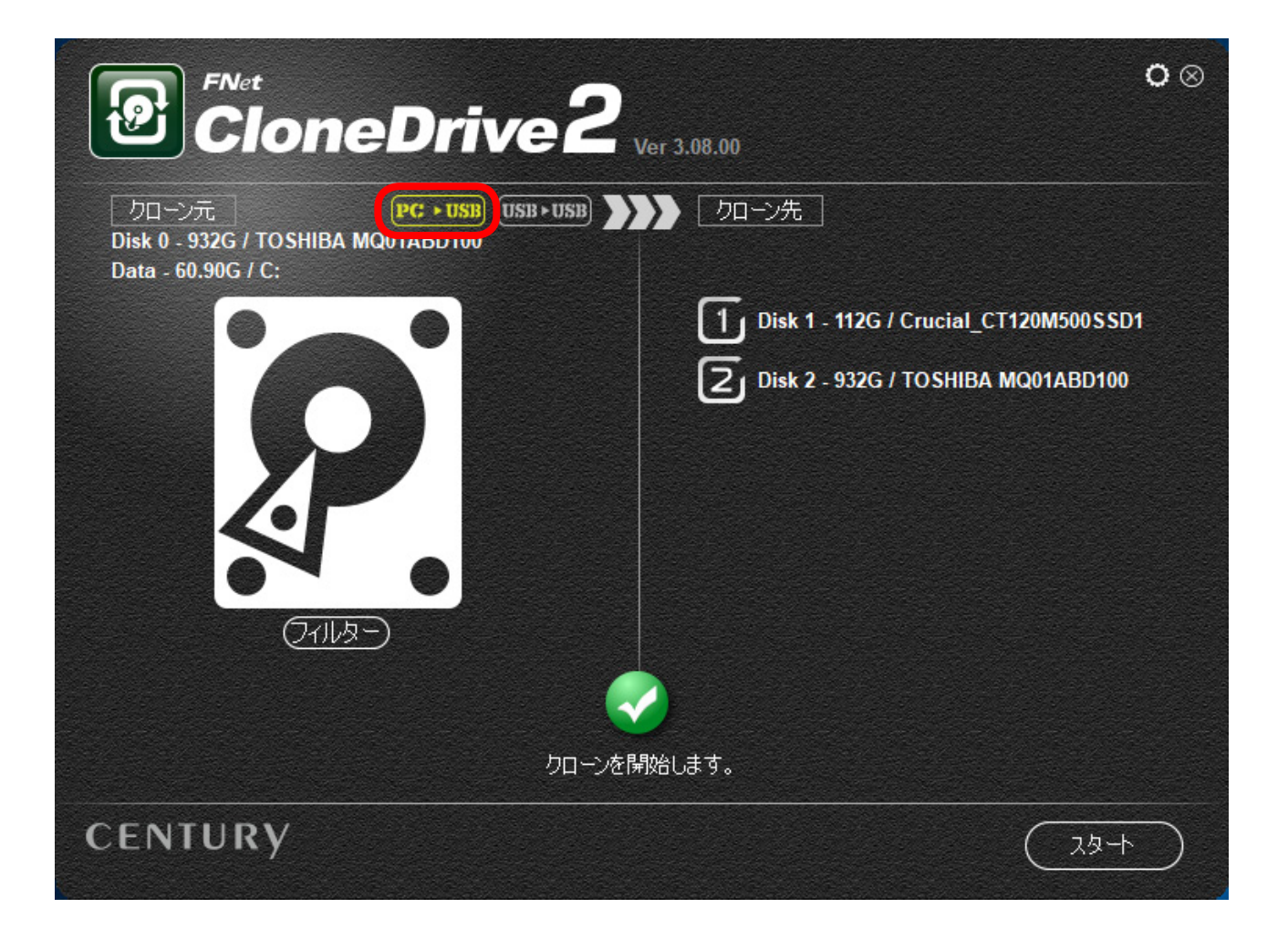

10

• **ローカルコピーの場合: (1583)** を選択します。

2

CROS2U3RVに接続されている2台のHDD/SSD間でコピーをします。 ※HDD1がコピー元、HDD2がコピー先になります。コピー先のデータが消失します ので、コピー元、コピー先を間違えないよう十分に気をつけてください。

| CloneDrive2 Ver 3.08.00                                             | <b>○</b> ⊗ |
|---------------------------------------------------------------------|------------|
| クローン元<br>Disk 1 - 112G / Crucial_CT120M500SSD1<br>Data - 5.71G / D: |            |
| クローンを開始します。                                                         |            |
| CENTURY (علام)                                                      | $\supset$  |

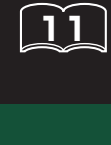

コピーを実行するには 24- をクリックします。 ※コピー先にデータが入っている場合、上書きしてコピーを開始するかを確認する

3

画面が表示されますので、問題なければ ( い) をクリックします。

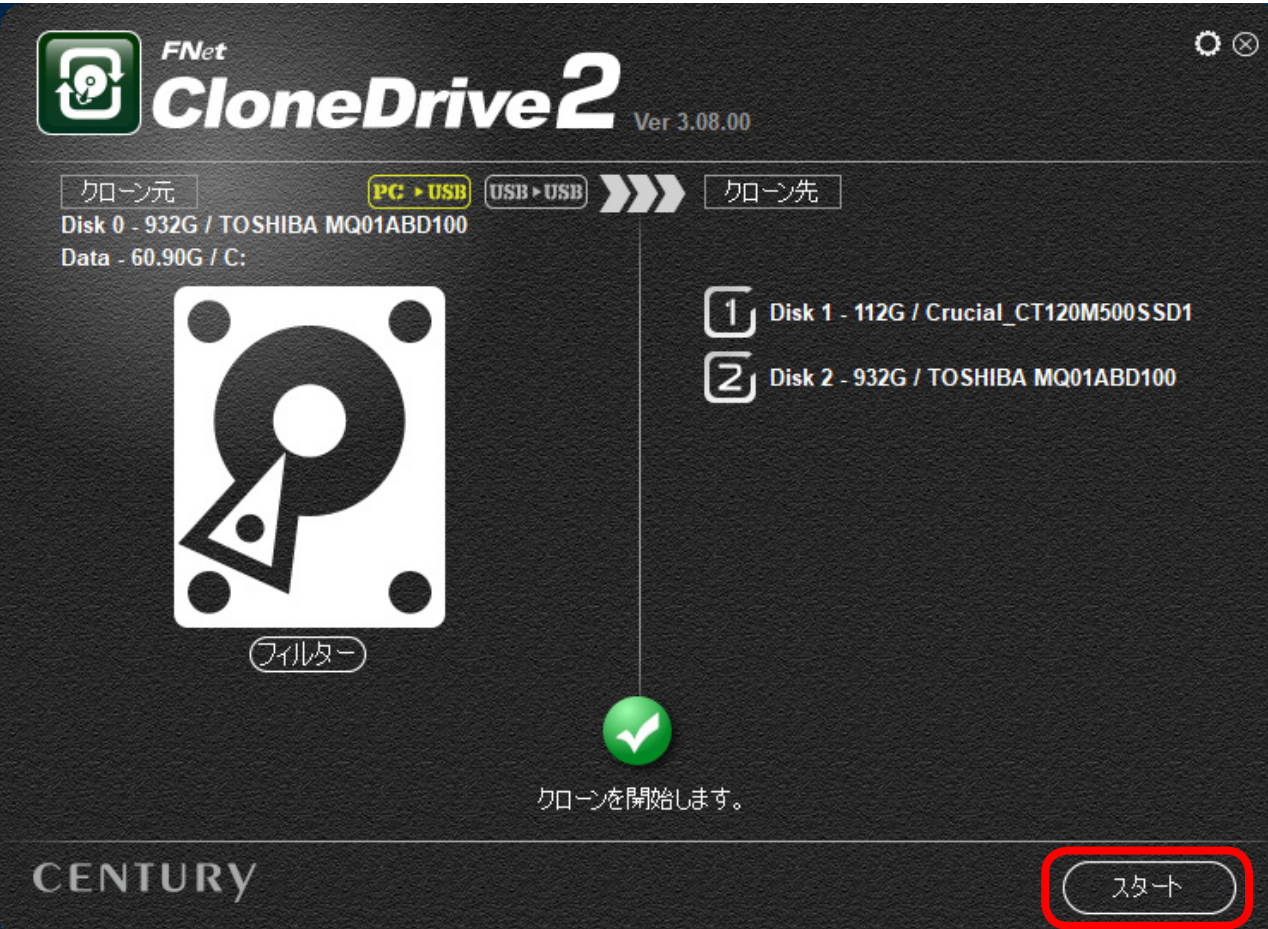

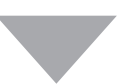

CloneDrive 2
 クローン先にデータが存在します。コピーを続行しますか?

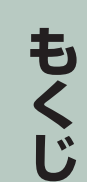

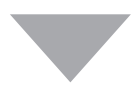

#### 4 コピーが開始されると、パーセンテージが表示され、100%に達すれば コピー完了となります。

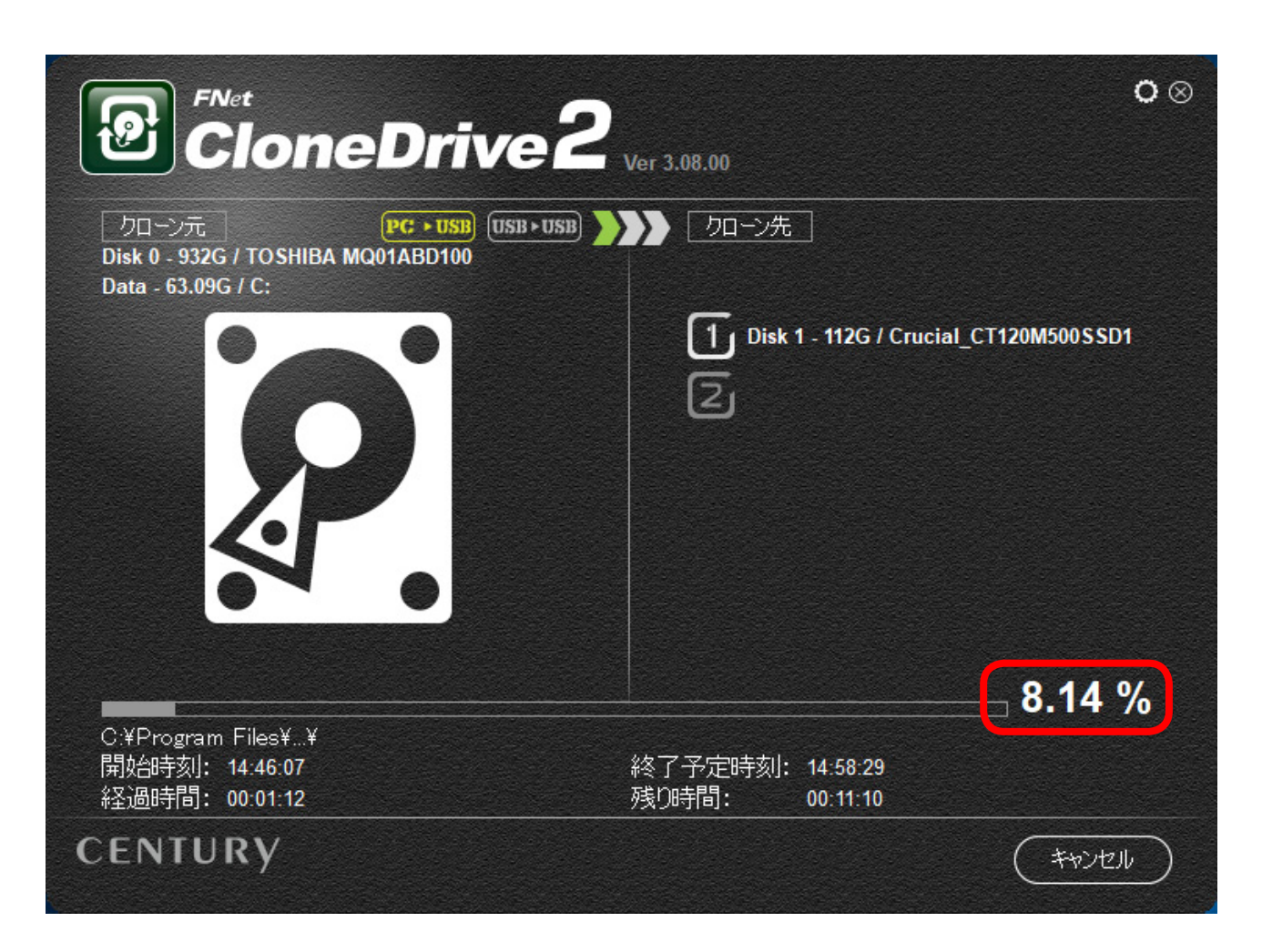

※コピーが開始されるまでに時間がかかる場合がありますが、これはコピー元のファイル解析 を行っているためです。

ファイル数が多いほど、コピー開始までに時間がかかりますので、あらかじめご了承くだ さい。 5

コピーが終了すると「クローンが完了しました。」の画面が表示されますので、 <<br/>
ので、 <br/>
をクリックします。

| PC Clone Drive 2   |
|--------------------|
| りローンが完了しました。<br>OK |

※コピー完了時、ドライブのスキャン、修復を促されるメッセージが表示されることがありますので、画面に従って修復を完了させてください。

万一ディスクの修復を行わなかった場合でも、PC再起動時、OS起動前に自動的にディスクの修復が行われます。

●コピー完了後、「ディスクの管理」を開くとコピー先の状態を確認することが できます。

※「ディスクの管理」の開き方はOSによって異なります。 詳しくは、OSのマニュアル等をご参照ください。

#### 120GB(ディスク 0, 2パーティション)のコピー元から240GB (ディスク 1)のコピー先へコピーを行った際の例

| <b>≕ ディスク 0</b><br>ペーシック<br>119.24 GB | <del>システムで予約済み</del><br>937 MB NTFS                        | (C:)<br>79.26 GB NTFS                       | ボリューム (D:)<br>39.06 GB NTFS                       | ^ |  |  |
|---------------------------------------|------------------------------------------------------------|---------------------------------------------|---------------------------------------------------|---|--|--|
| スンライン<br>■ディスク1                       | 正常 (システム, アクティフ, こ                                         | 正常 (フート, ベージ ファイル, クラッシュ タンフ, フ             | 正常 (プライマリバーティション)                                 |   |  |  |
| ベーシック<br>223.57 GB<br>オンライン           | <b>システムで予約済み (E)</b><br>1.72 GB NTFS<br>正常 (アクティブ, プライマリ パ | (F:)<br>148.61 GB NTFS<br>正常 (プライマリパーティション) | ボリューム (G:)<br>73.24 GB NTFS<br>正常 (プライマリ パーティション) |   |  |  |
|                                       |                                                            |                                             |                                                   |   |  |  |
| ■ 未割り当て ■ プライマリ パーティション               |                                                            |                                             |                                                   |   |  |  |

※コピー元よりコピー先の容量が大きい場合、コピー先の容量に応じて自動的に容量が加算 されます。

パーティションごとの容量の割り振りはできませんので、あらかじめご了承ください。

ンフト

### 〈フィルター機能を使用する〉

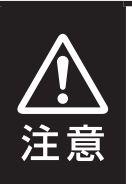

本機能は上級者向けの機能となります。操作を誤った場合、コピー先のディスクから起動が行えない場合があります。

コピー元のデータ容量がコピー先のディスク容量より多い場合、そのままでは コピーできません。

この場合、フィルター機能を使用してコピーするパーティションやファイルを選択 することで、コピー先のディスク容量に収まる場合があります。

1 コピー元ディスクの下に表示されている フィルターをクリックします。

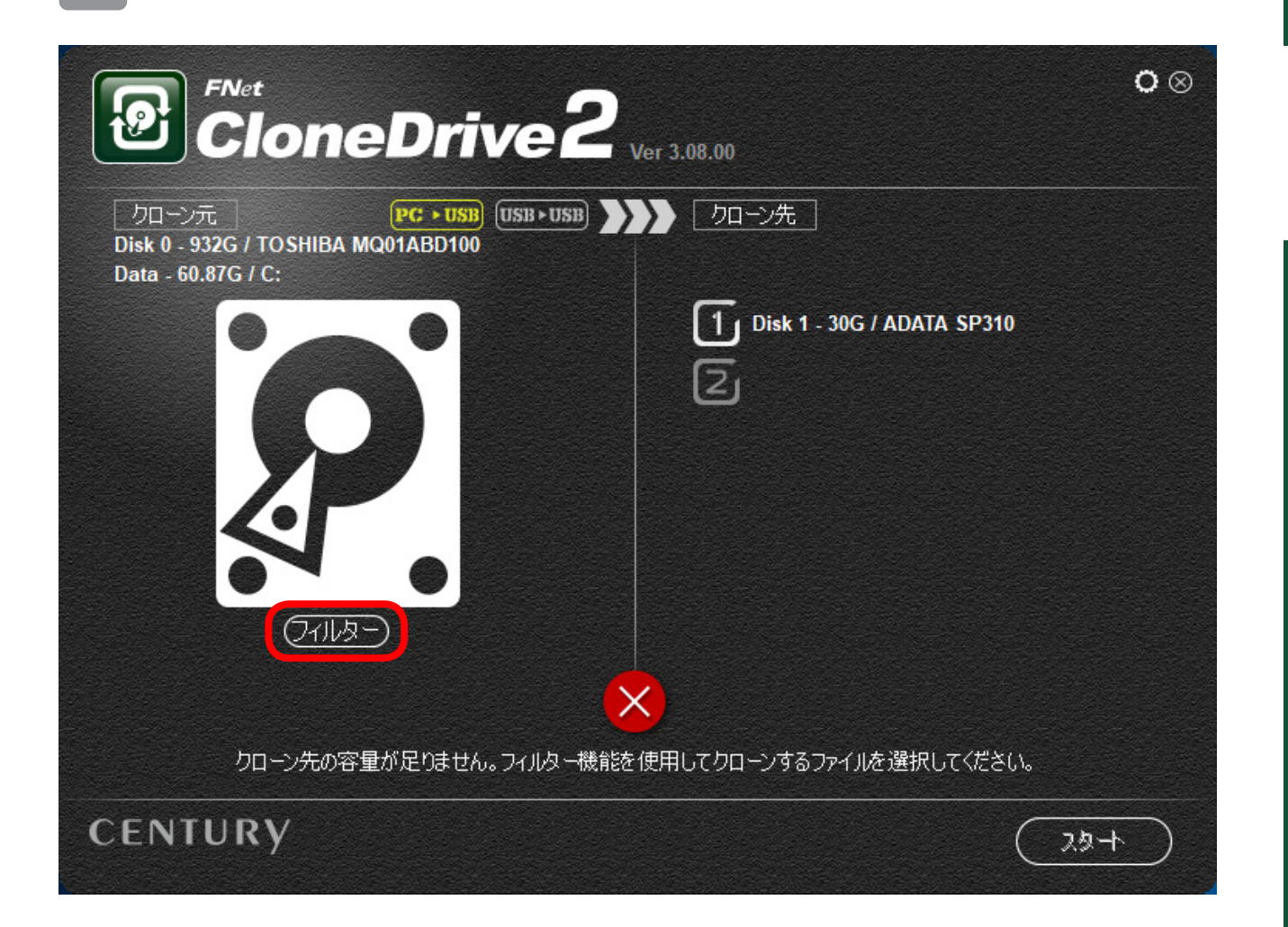

2 コピーするパーティションやファイルを選択する画面が表示されるので、 コピーするパーティションやファイルにチェックを入れます。 左側の「>」マークをクリックすると階層が表示され、さらに細かくファイル やフォルダを選択できます。

| クローン元 Disk 0 - 932G / TO SHIBA MQ01ABD100                                                                                                    |             |  |  |  |  |
|----------------------------------------------------------------------------------------------------|-------------|--|--|--|--|
| ●復<br>■ 同復<br>■ 一力ル ディスク (C:)<br>■ Intel<br>■ Program Files<br>■ Program Files (×86)<br>■ ProgramData<br>■ Recovery<br>■ System Volume Information<br>■ Users<br>■ Windows<br>■ Documents and Settings<br>■ swapfile.sys |             |  |  |  |  |
| クローン先容量 = 29.82G<br>選択したデータ容量 = 60.87G                                                                                                    | OK (++>>tz) |  |  |  |  |

※システムに関するファイル(Hidden Partition、Windowsフォルダ、Program Files等)の チェックは外さないでください。

コピー先のディスクで正常にOS起動ができなくなります。

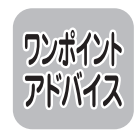

容量の大きいデータは「ドキュメント」内や「ダウンロード」に入っている場合 が多いので、これらのチェックを外すとコピーする容量を減らせる可能性が あります。

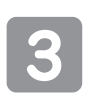

●パーティションやファイルを選択して 
をクリックするとメイン 
画面に戻ります。

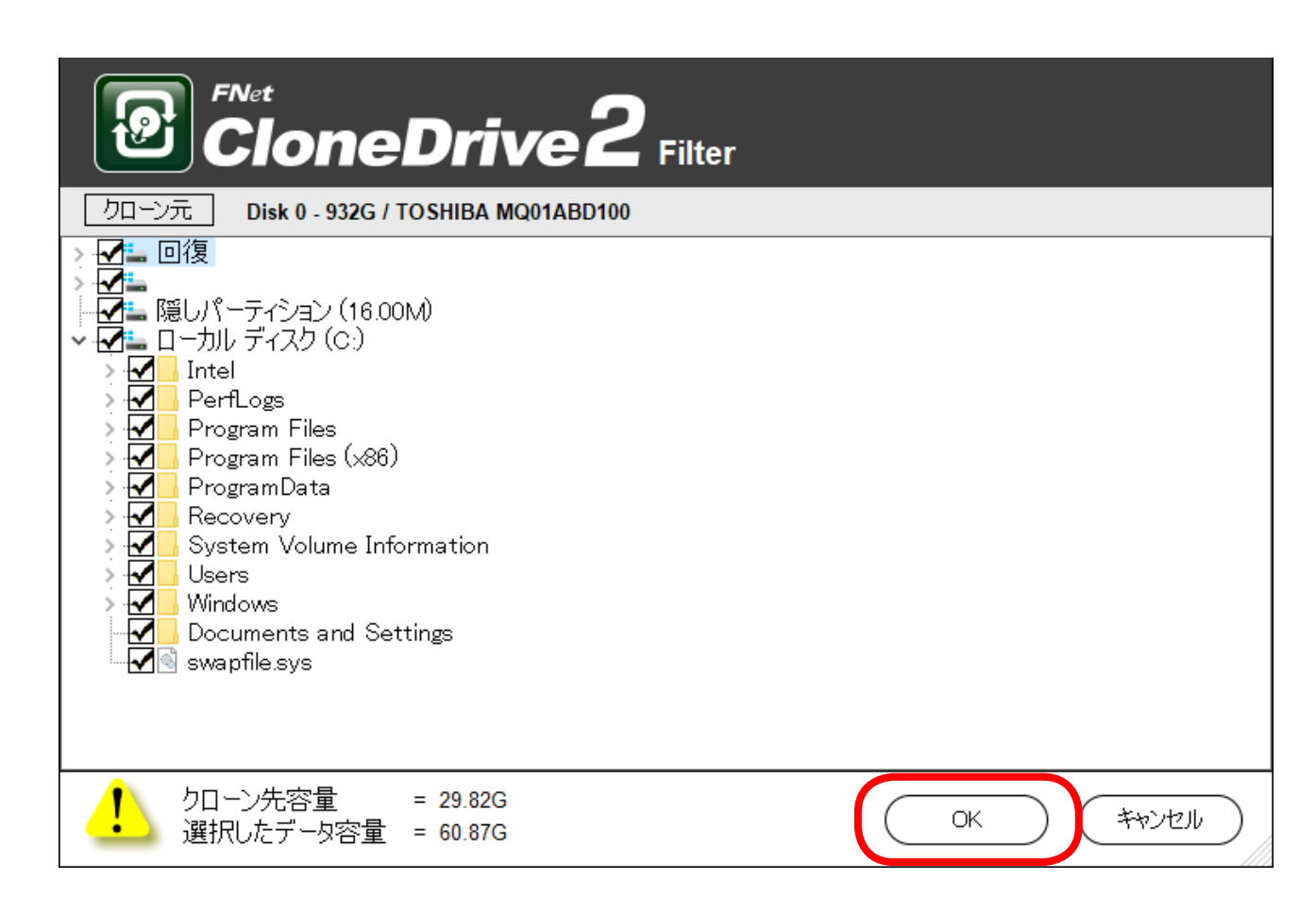

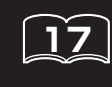

2 スタート をクリックしてコピーを開始します。

3

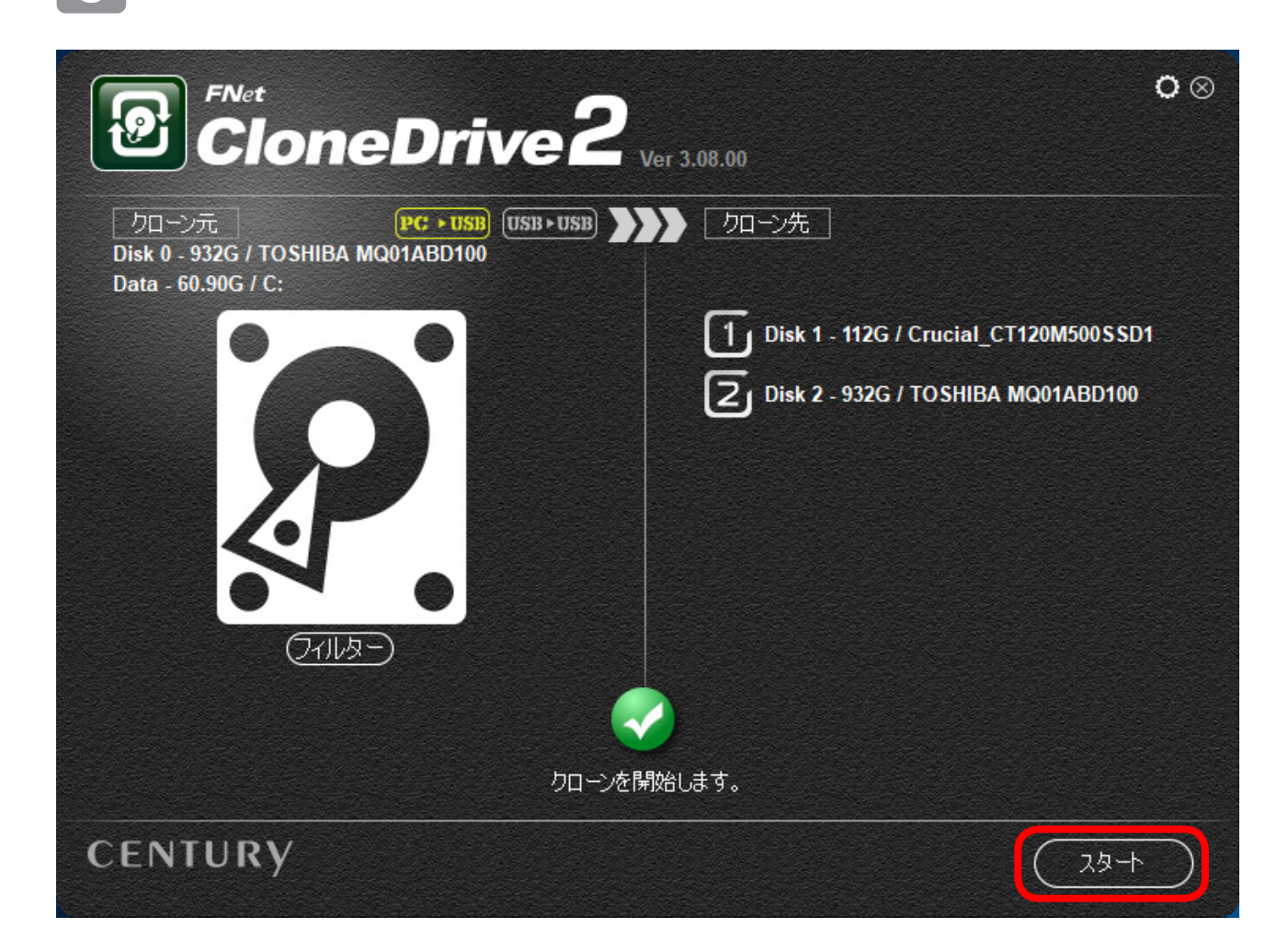

ソフトウェアの使用方法

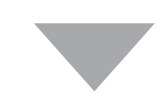

## 〈ソフトを終了する〉

| ソフトウェアを終了するには、右上の「⊗マーク」をクリックします。

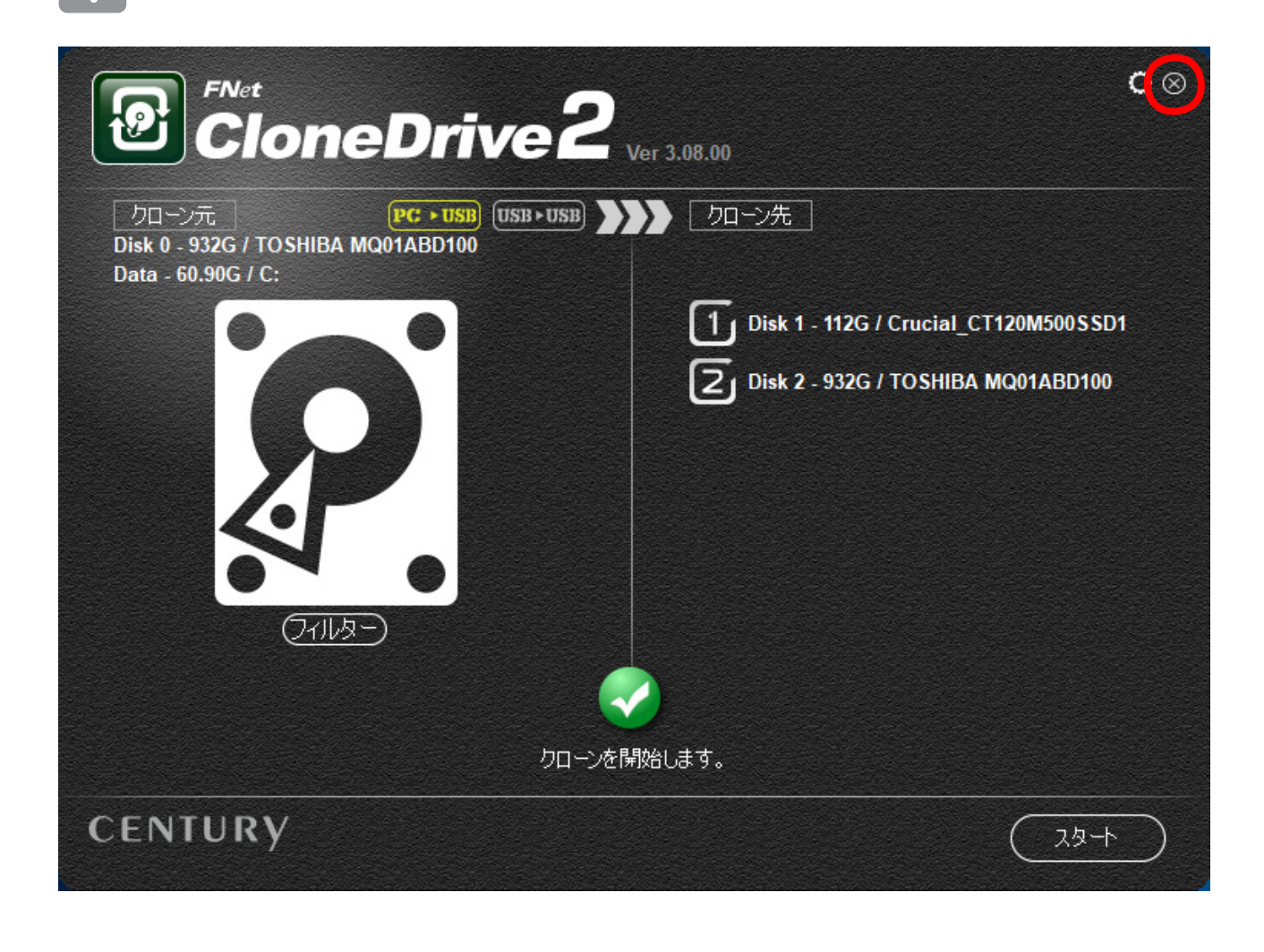

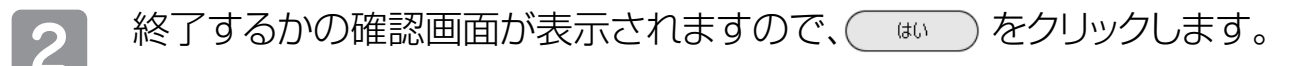

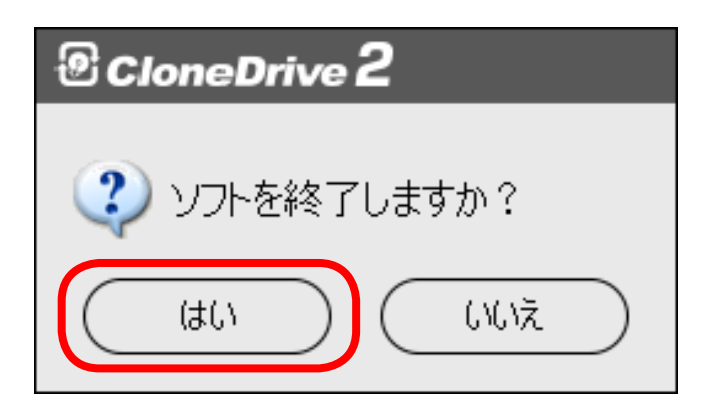

ソフトウェアの使用方法